## FUKUI COMPUTER

## FCアカウント対応版

FC アカウントは、福井コンピュータグループが提供する 各種 WEB サービスを管理するアプリケーションです。

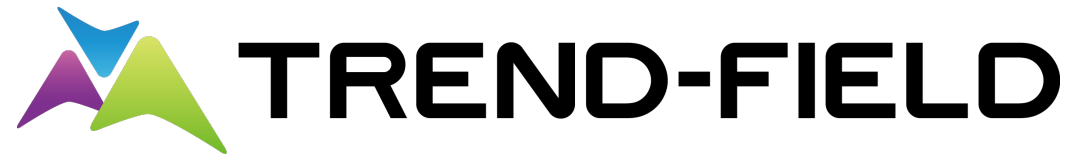

現場端末システム [トレンドフィールド]

# セットアップガイド

福井コンピュータ株式会社

BTF/MTF5-SET

# 新規導入編

## TREND-FIELD を新規にセットアップする手順を解説します。

| 1. セットア | ~ップの前に                  | . 2 |
|---------|-------------------------|-----|
| 1-1. プ  | コテクトタイプを確認します           | . 2 |
| 2. プログ  | ラムの新規インストール             | . 4 |
| 2-1. US | Bプロテクト (SNS-W) の場合      | . 4 |
| 2-2. 차  | 小認証(占有)の場合              | . 6 |
| 3. BEST | FAQ のインストール             | . 8 |
| 4. プログ  | ラムの起動                   | . 9 |
| 4-1. プ  | コグラムの起動                 | . 9 |
| ネット認言   | Ε(占有)の場合は               | 10  |
| 4-2. FC | アカウントの登録                | 11  |
| [補足]    | 起動時にプロテクトの選択画面が表示された場合は | 12  |
| [補足]    | FCアカウントとは               | 12  |
| [補足]    | ネット認証(占有)の解除方法          | 13  |
| [補足]    | ネット認証(占有)の自動認証/解除の設定方法  | 14  |
| [補足]    |                         | 15  |

1. セットアップの前に

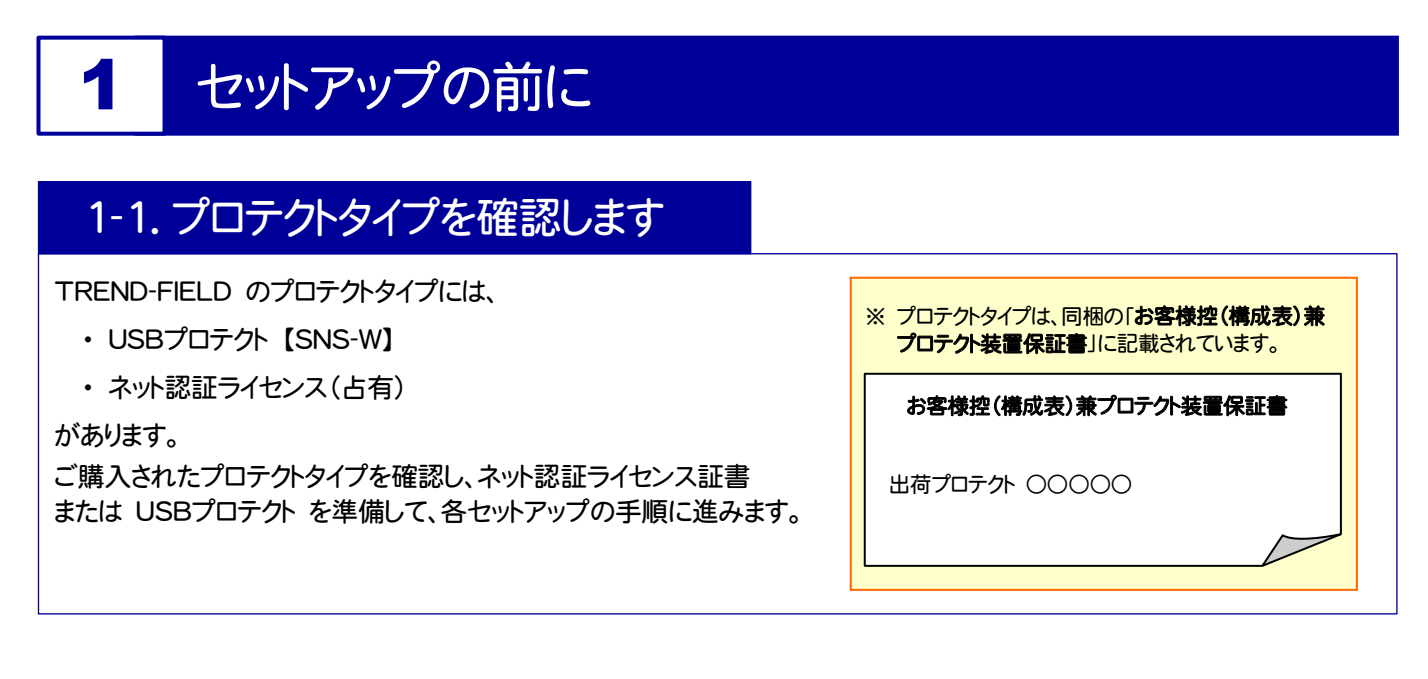

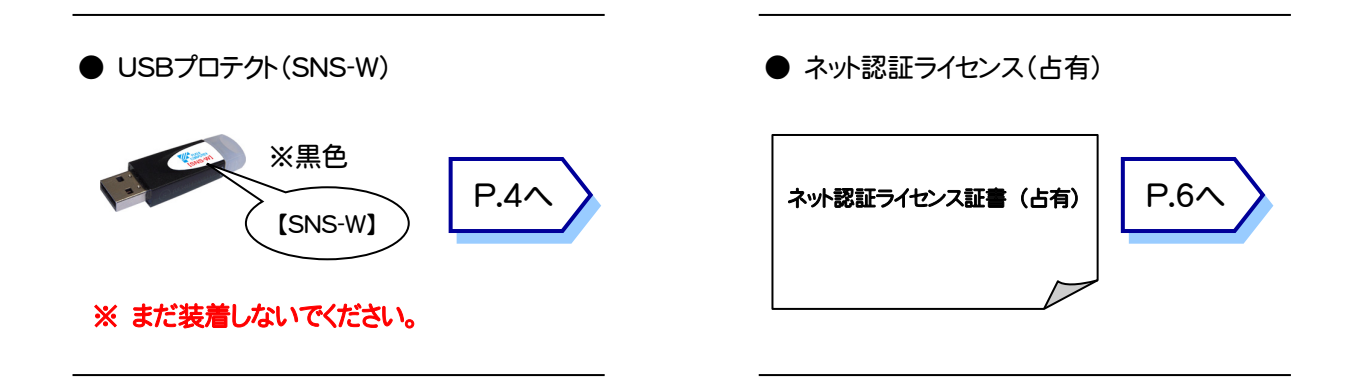

### Check セットアップの前に確認してください

- セットアップするには、「コンピューターの管理者(Administrators)」のアカウントでサインイン(ログオン)している 必要があります。
- ・お使いのウイルス対策アプリによっては、セットアップ時に警告メッセージが表示される場合があります。このような 場合には、ウイルス対策アプリなどの常駐プログラムを一時的に終了してから、セットアップをおこないます。
- セットアップやアンインストールをおこなう場合は、必要なデータは必ずバックアップしてください。 バックアップの手順については、各ヘルプ、またはマニュアルをご覧ください。 お客様が作られたデータはお客様にとって大切な財産です。万が一の不慮の事故による被害を最小限にとどめ るために、お客様御自身の管理・責任において、データは必ず定期的に2か所以上の別の媒体(HDD、CD、DVD など)に保存してください。 また、いかなる事由におきましても、データの破損により生じたお客様の損害は、弊社では補償いたしかねますので ご了承ください。

2. プログラムの新規インストール - USBプロテクト(SNS-W)の場合

## 2 プログラムの新規インストール

## 2-1. USBプロテクト (SNS-W) の場合

「USB プロテクト(SNS-W)」をお使いになる場合の、新規インストール手順です。

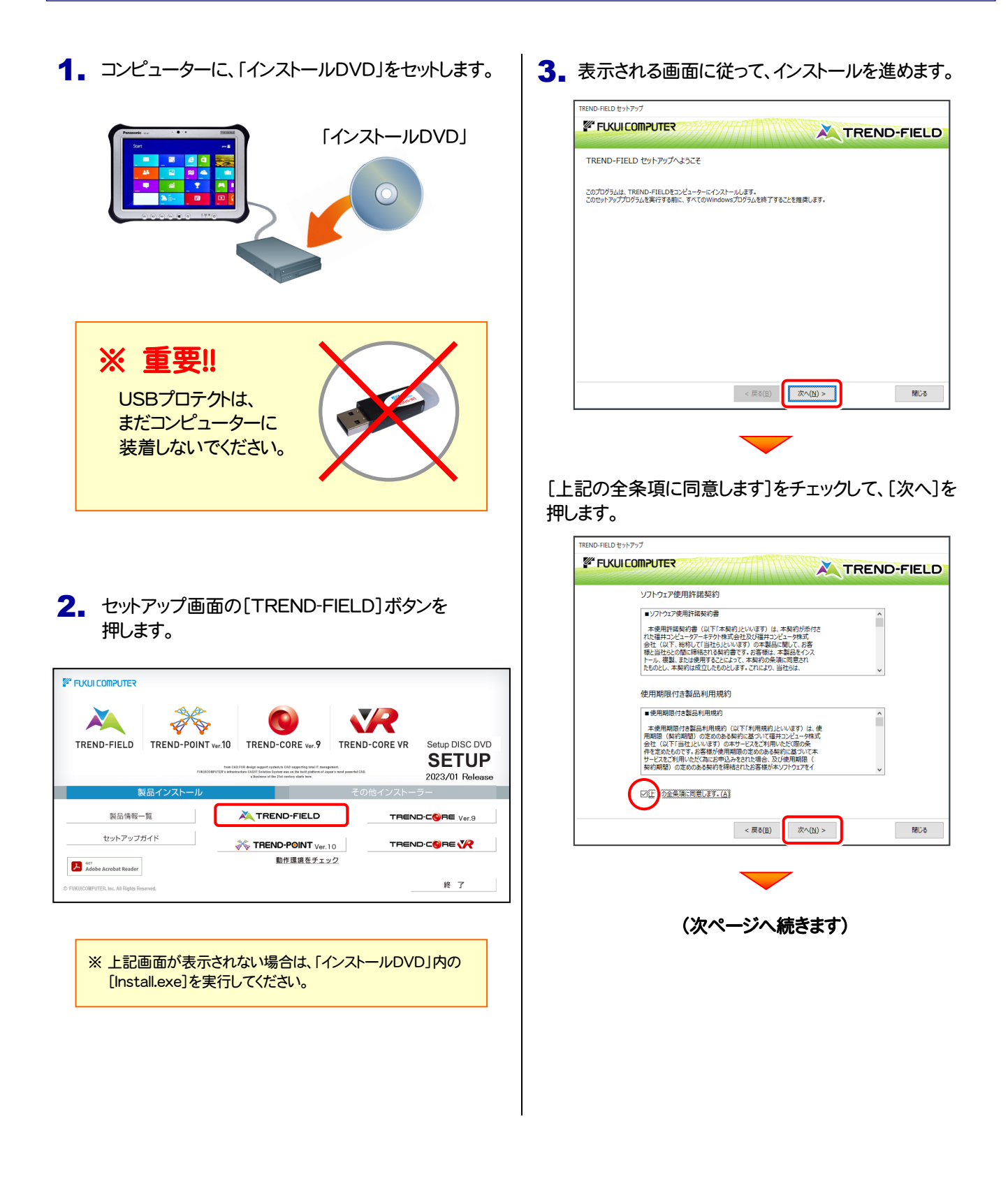

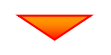

#### コンピューターの時計とインストール先フォルダーを 確認します。必要があれば、変更してください。

| TREND-FIELD セットアップ                         |                             |
|--------------------------------------------|-----------------------------|
|                                            | TREND-FIELD                 |
| 以下の場成でやットアップを行います。ようしければ「次へ」まかったかいいり」で下さい。 |                             |
| コンピューターの時計(正しいことを確認して下さい)                  |                             |
| 2018年05月24日(木) 09時16分 35秒                  | コンピューターの時間を訂正する( <u>C</u> ) |
| - プロデクト<br>SNS-USBローカル : ( USR通航空イブ )      | 「プロテクト」タイプを変更する( <u>P</u> ) |
| インストール先<br>基本ウォルター(S) C:VFCAPPVTREND-FIELD | インストール先を変更する(Q)             |
|                                            |                             |
| < 戻る(魚) 次へ(№) :                            | > 閉じる                       |
|                                            |                             |

[プロテクト]が「SNS-USBローカル」であることを確認 して、[次へ]を押します。

| TREND-FIELD セットアップ                                                       |                             |
|--------------------------------------------------------------------------|-----------------------------|
|                                                                          | TREND-FIELD                 |
| 以下の構成でセットアップを行います。よろしければ、[次へ」ボタンをクリックして下さい。<br>コンビューターの時計(正しいことを確認して下さい) |                             |
| 2018年05月24日(木) 09時16分 35秒                                                | コンピューターの時間を訂正する( <u>C</u> ) |
| - プロラクト<br>SNS-USBローカル : (USB機能タイプ )                                     | 「プロテクト」タイプを変更する(2)          |
| インストール先<br>基本フォルター(S) C:¥FCAPP¥TREND-FIELD                               | インストール先を変更する(Q)             |
|                                                                          |                             |
| (長る( <u>B</u> )) (次へ( <u>N</u> ))                                        | > BBUS                      |

## プロテクトが「SNS-USBローカル」以外に なっている場合は

[「プロテクト」タイプを変更する]ボタンから表示 されるダイアログで、「SNS」を選択します。

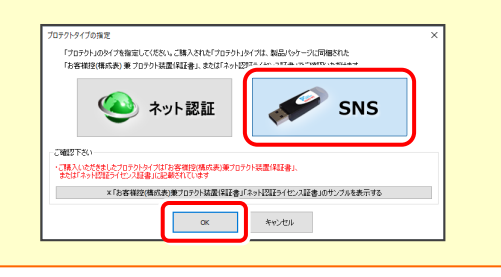

内容を確認して、[セットアップ開始]を押します。 プログラムのインストールが開始されます。

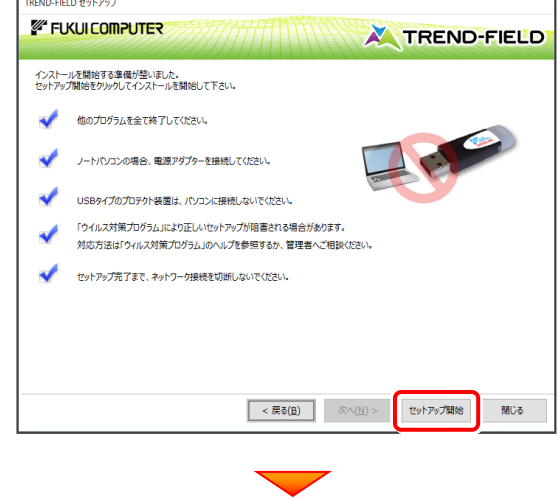

インストールが終わったら、[ウイルスセキュリティソフトの 誤認識について]を確認して、[閉じる]を押します。

再起動が必要な場合は、再起動します。

| FUK          |                                                           |
|--------------|-----------------------------------------------------------|
| インストー        | リル作業が完了しました。                                              |
|              | ウイルスセキュリティソフトについては別途注意事項があります。                            |
| $\checkmark$ | 下記をよくご覧いただいた上で、対応をお願いいたします。                               |
|              | ウイルスセキュリティッフトの誤認識について( <u>W</u> )                         |
|              | ※上記参照はインターネットへの接続現現と、<br>Adobe Readerがインストールされている必要があります。 |
| 1            | 処理を完了させるためにはシステムの再起動が必要です。今すぐ再起動を実行しますか?                  |
|              | <ul> <li>再起動して処理を完了する(<u>R</u>)</li> </ul>                |
|              | ○ 再起動しない(G)                                               |
|              | TREND-FIELDをご利用いただき、誠にありがとうござい!                           |
|              | MUS                                                       |

**4.** コンピューターにUSBプロテクトを装着します。

自動的にプロテクトドライバーがインストールされ、 USBプロテクトが認識されます。

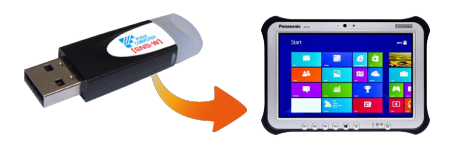

プログラムの新規インストールは完了です。 <u>続いて 8ページ「3.BEST FAQ のインストール」</u> <u>に進みます。</u>

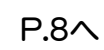

2. プログラムの新規インストール - ネット認証(占有)の場合

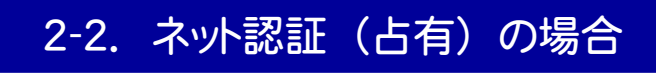

「ネット認証ライセンス(占有)」をお使いになる場合の、新規インストール手順です。

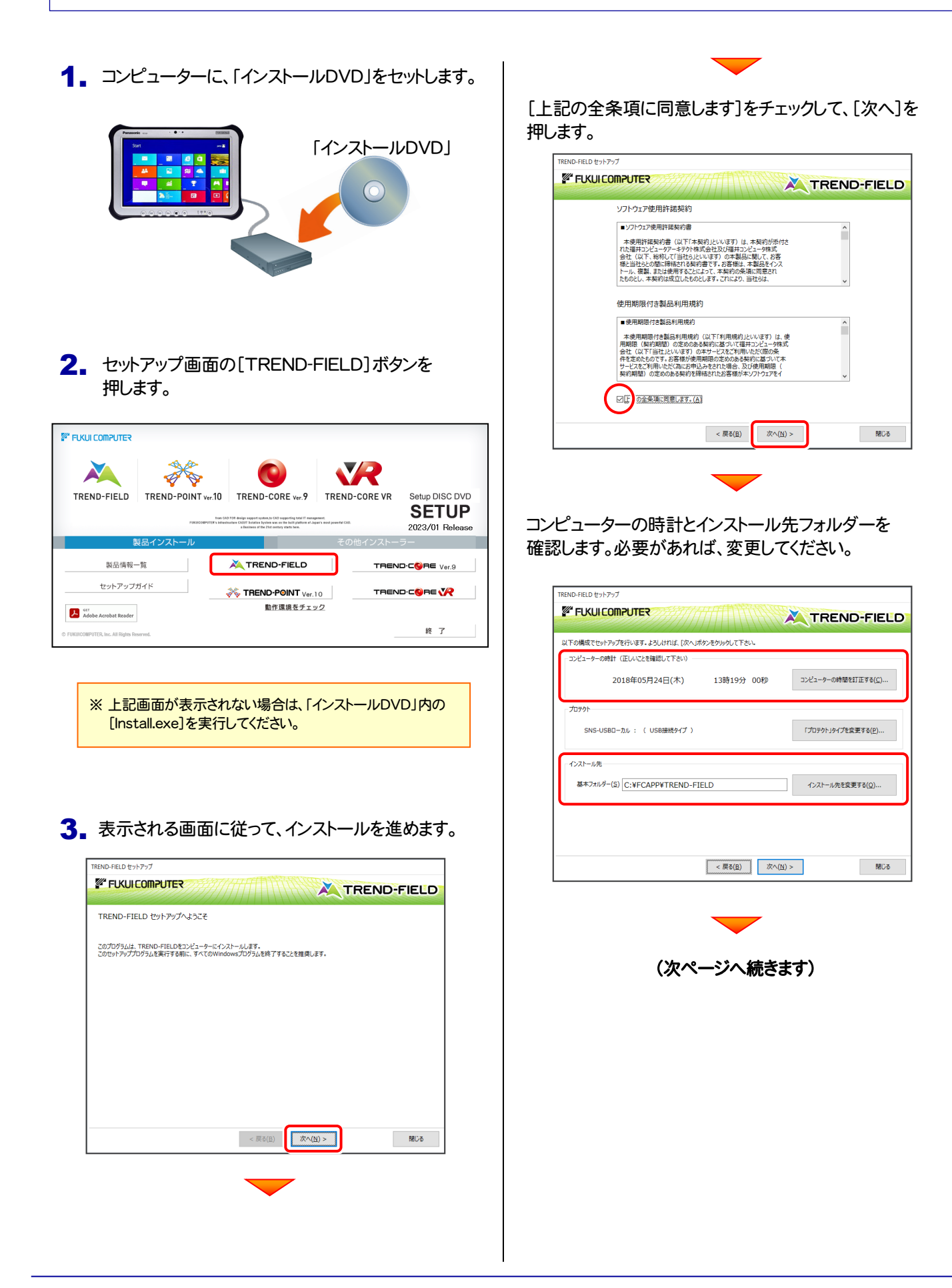

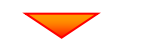

[「プロテクト」タイプを変更する]を押します。

| TREND-FIELD セットアップ                   |                |                             |
|--------------------------------------|----------------|-----------------------------|
|                                      |                |                             |
| 以下の構成でセットアップを行います。よろしければ、【次へ」ボタンをクリッ | りして下さい。        |                             |
| コンピューターの時計(正しいことを確認して下さい)            |                |                             |
| 2018年05月24日(木) 138                   | 寺19分 00秒       | コンピューターの時間を訂正する( <u>C</u> ) |
| プロテクト                                |                |                             |
| SNS-USBローカル : ( USB接続タイプ )           |                | 「プロテクト」タイプを変更する(P)          |
| インストール先                              |                |                             |
| 基本フォルダー(S) C:¥FCAPP¥TREND-FIELD      |                | インストール先を変更する(Q)             |
|                                      |                |                             |
|                                      |                |                             |
|                                      | 表( <u>B)</u> 次 | 欠へ(N) > 閉じる                 |

#### 「ネット認証」を選択して、[OK]を押します。

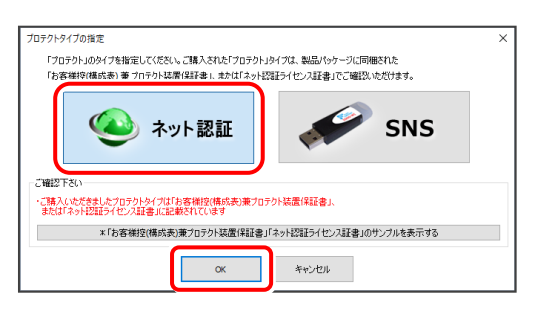

#### 「プロテクト」が「**ネット認証ライセンス(占有)**」であること を確認して、[次へ]を押します。

| TREND-FIELD セットアップ                                   |
|------------------------------------------------------|
|                                                      |
| TREND-FIELD                                          |
| 以下の構成でセットアップを行います。よろしければ、【次へ」ボタンをクリックして下さい。          |
| コンピューターの時計 (正しいことを確認して下さい)                           |
| 2018年05月24日(木) 13時20分 37秒 コンピューターの時間を打正する(ビ)         |
| 70701                                                |
| ネット認証ライセンス(占有): (インターネット接続タイプ ) 「プロテクト・Jタイプを変更する(()) |
| インストール先                                              |
| 基本フォルター(S) C: ¥FCAPP¥TREND-FIELD インストール元を変更する(Q)     |
|                                                      |
|                                                      |
| < 戻る(風) 次へ( <u>N</u> ) > 第8じる                        |
|                                                      |
|                                                      |

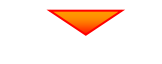

#### 内容を確認して、[セットアップ開始]を押します。 プログラムのインストールが開始されます。

| インストー<br>セットアッ | リンを開始する準準値が至いました。<br>ブ開始をクリックしてインストールを開始して下さい。                                       |
|----------------|--------------------------------------------------------------------------------------|
| ✓              | 他のプログラムを全て終了してください。                                                                  |
| ✓              | ノートパリコンの場合、電道アダプターを接続してください。                                                         |
| <              | USBタイプのプロテクト装置は、パソコンに接続しないでください。                                                     |
| ✓              | 「ウイルス対策プログラム」により正しいセットアップが相害される場合があります。<br>対応方法は「ウィルス対策プログラム」のヘルプを参照するか、管理者へご相談いたさい。 |
| ✓              | セットアップ充了まで、ネットワーク接続を切断しないでください。                                                      |
|                |                                                                                      |
|                |                                                                                      |
|                | < 戻る(反) 次へ(№) > セットアップ開始 閉じる                                                         |

インストールが終わったら、[ウイルスセキュリティソフトの 誤認識について]を確認して、[閉じる]を押します。

再起動が必要な場合は、再起動します。

| TREND-FIELD | セットアップ                                                    |
|-------------|-----------------------------------------------------------|
| FUKI        |                                                           |
| インスト-       |                                                           |
|             |                                                           |
|             | ウイルスセキュリティソフトについては別途注意事項があります。                            |
|             | 下記をよくご覧いただいた上で、対応をお願いいたします。                               |
|             |                                                           |
|             | ウイルスセキュリティソフトの誤認識について( <u>W</u> )                         |
|             |                                                           |
|             | ※上記参照はインターネットへの接続環境と、<br>Adobe Readerがインストールされている必要があります。 |
| <b>(</b> )  | 如徳を空でよせえためにけら、フテノの軍部動所以軍です。 会すぐ軍部動を実行しますか 2               |
| · ·         |                                                           |
|             | <ul> <li>再起動して処理を完了する(R)</li> </ul>                       |
|             | ○ 再起動しない(G)                                               |
|             | TREND-FIELDをご利用いただき、誠にありがとうございま                           |
|             |                                                           |
|             |                                                           |

#### プログラムの新規インストールは完了です。

<u>続いて 8ページ「3.BEST FAQ のインストール」</u> に進みます。

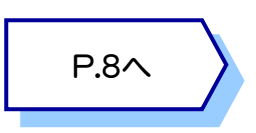

## **3** BEST FAQ のインストール

- 1. コンピューターに、「BEST FAQ」の インストールDVDをセットします。 **BEST FAQ** インストールDVD 2. セットアップ画面の[TREND-FIELD FAQ]ボタン を押します。 FUKUI COMPUTER **BEST FAQ** X TREND-FIELD 2020年10月 Release TREND-FIELD FAQを、インストールして下さい。 はじめにお読みください TREND-FIELD FAQ 終了 ※ 上記画面が表示されない場合は、「インストールDVD」内の [Install.exe]を実行してください。 「はじめにお読みください」を確認して下さい 「はじめにお読みください」では、BEST FAQのインストール手順など を確認することができます。 2020年10月 Release TREND-FIELD FAQを、インストールして下さい。 はじめにお読みください TREND-FIELD FAQ
- 3 表示される画面に従って、インストールを進めます。

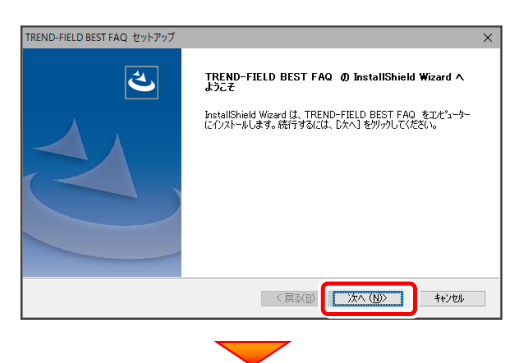

#### [使用許諾契約の全条項に同意します]を選択します。

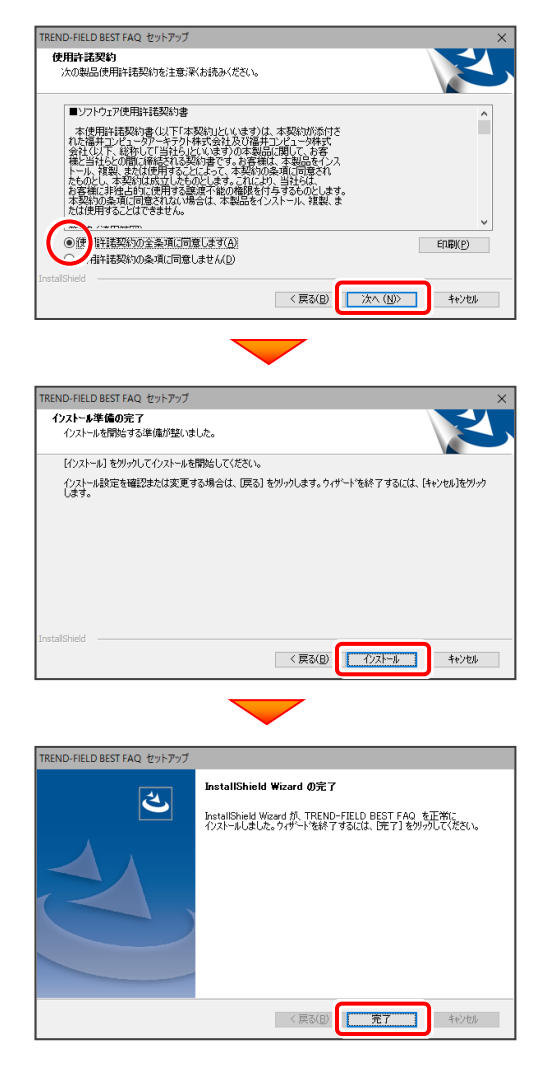

BEST FAQ のインストールは完了です。 続いて 9ページ「4.プログラムの起動」に進みます。

P.9^

## 4 プログラムの起動

## 4-1. プログラムの起動

プログラムの起動時には、ライセンスの確認がおこなわれます。

- ・「USBプロテクト(SNS-W)」をお使いのお客様は、コンピューターに「USBプロテクト」を装着しておいてください。
- ・「ネット認証ライセンス(占有)」をお使いのお客様は、コンピューターをインターネットに接続してください。

**1** デスクトップの[TREND-FIELD バインダー]をダブルタップして 起動します。

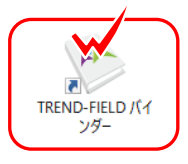

2. [USBプロテクト【SNS-W】」をお使いのお客様は、下画面が表示されます。

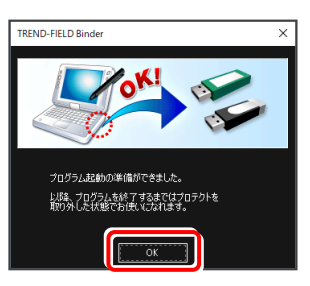

[OK]を押すとプログラムが起動します。プログラムを終了するまでは、USBプロテクトを外しても構いません。 ※ ただし一旦プログラムを終了すると、次回起動時にはUSBプロテクトを差し直す必要があります。

「ネット認証ライセンス(占有)」をお使いのお客様で、プロダクトD認証のメッセージ(下図)が表示された場合は、[はい]を押してプロダクトDの認証をおこないます。

プロダクトIDの認証の手順は、次ページを参照してください。

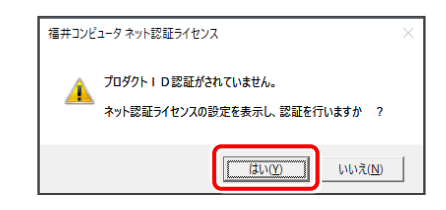

| Check プロテクト設定が表示された場合は                            | //11+71.85年<br>べ<br>() <u>() () () () () () () () () () () () () (</u>                                                      |
|---------------------------------------------------|----------------------------------------------------------------------------------------------------|
| [プロテクト設定]画面が表示された場合は、使用するプロテクトを選択して<br>[OK]を押します。 | X-7-12/24                                                                                                    |
| ※ どれを選択すればいいかわからない場合は、本書の 12 ページを参照<br>してください。    | 「プロラクトリッイブを確認する<br>構みこれたプロラクトのを解説、私品パッケージに同胞でれた以下のバッオルかの正者に記載されています。<br>社会接換で構成の意識プロラクト発展で経営者、そうに認証うけたっと証素 サンプル<br>OK キャンセル |

## ネット認証ライセンス(占有)の場合は

「ネット認証ライセンス(占有)」をお使いのお客様のみ必要です。(USBプロテクトをお使いのお客様は必要ありません。)

| <ol> <li>【プロダクトID問い合わせキー】を入力して、</li> <li>【プロダクトID取得】ボタンを押します。</li> <li>【プロダクトID】が取得されたのを確認したら、</li> <li>【プロダクトID認証】ボタンを押します。</li> </ol>                                                      | <ul> <li>毎年コンピュータ キット窓荘与イセンス: 窓荘設定</li> <li>カワクト1000223を行います。</li> <li>商品パッケージルで和されております、しょうトゼ235クイセンス荘舎池に用着水だだい。</li> <li>パンタースタトを通じて、力力ジルは取得する事ができます。</li> <li>フルタンに取ったないます。</li> <li>フルタンに取ったないます。</li> <li>フルタンに取ったないます。</li> <li>(本)・1255クイセンス荘舎別の高齢などが多小区255クレンズ牛剤となっている作業様</li> <li>ソフトウェアを若求れている担当者様の定任をされた、プロダクト区が明治など下のうた業様</li> <li>(モディー・ABCで103クトルを起来っていている場合、122 ~ ABC付けしたと利用したなど使用です)</li> </ul>                                                                                                    |
|----------------------------------------------------------------------------------------------------|----------------------------------------------------------------------------------------------------|
| [プロダクトD問い合わせキー] は 6桁+6桁 で、送付される<br>「ネット認証ライセンス証書(占有)」に記載されています。                                                                                                    | プロダクトロン・<br>メモ:  「早期時た足 学をのみ 赤示  「日期時た足 学をのみ 赤示  「日期時た足 学をのみ 赤示  「日期時た足 学をのみ 赤示  「日期のたてお明にたまい)  「日月のトロ2日日  「フロダクトロのインボート」                                                                                                    |
| ネット認証ライセンス証書(占有)<br>ネット認証ライセンス プロダクトD問い合わせキー<br>000000 - △△△△△                                                                                                    | 福井コンビュータネット委任ライセンス:認証設定<br><b>フロダクトロの22証を行います。</b><br>第45日やランビバ油を取りたりがます。<br>「フロダクトロの44させた~」」、「かり証証すらイセンス証書)をご用着くだだい。<br>「フロダクトロの44させた~」」、「ロックトロの4914ホン・とクリックしてくだだい。<br>インターネットを通して、プロダクトロの4914年30-5019-2011であり。<br>フロダクトロの4014年30-5010-2011                                                                                                    |
| ※ プロダクトIDの取得や認証が正常にできない場合は、<br>[インターネット設定]ボタンを押して、プロキシ設定を変更<br>してみてください。<br>「ほ類のクログトIDを時時の時後、アクリケーシェル種報応2位記人にて1995年2000<br>「フリタートシェル種報応2位記人にて1995年2000<br>フリタクトID221<br>「フリターネット設定」<br>キャンセル | 【ネッド認識プイセンス記書が同の実記が「ネッド記書・プログンドになられる法書#       ソントウェアを研究れている場当者はいのにあたれた、プログンドになられたればおり約ちは下の入力増に直接入力してください。<br>(電子メールなどでプログンドの起志たれている場合、「コビー/RD/1付けたご利用しななど使行です)       プログントロ・       (電話)のプログントのもお持ちの場合、アクリケーション(情報などを記)プ<br>「利用者(情報::       「10月空くトロー       (12月)       (12月)       (14月)       (14月)       (14月)       (14月)       (14月)       (14月)       (14月)       (14月)       (14月)       (14月)       (14月)       (14月)       (14月)       (14月)       (14月)       (14月)       (14月)       (14月)       (14月)       (14月)       (14月)       (14月)       (14月) |

- 2.「ライセンスの認証と解除の設定」画面が表示されます。 お客様のご利用環境に合わせて、「自動認証時の設定」 と「自動解除時の設定」を設定して、[OK]を押します。
  - ※ TREND-FIELD をインターネットに接続できない 現場などで使用されることが多い場合は、 [自動解除時の設定]を、すべてチェックOFF に 設定します。
  - ※ 現場で使用する場合は、**事前にネット認証ライセンスを** 認証しておくこと を忘れないで下さい。

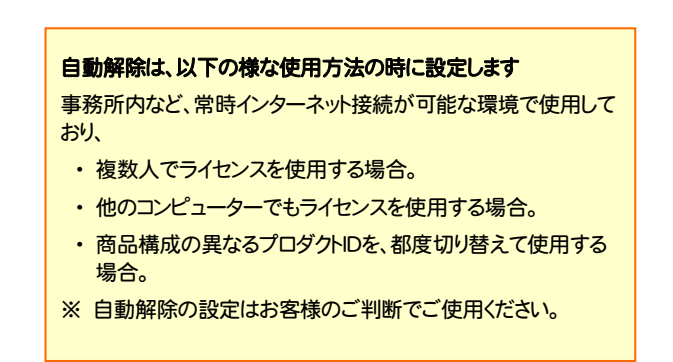

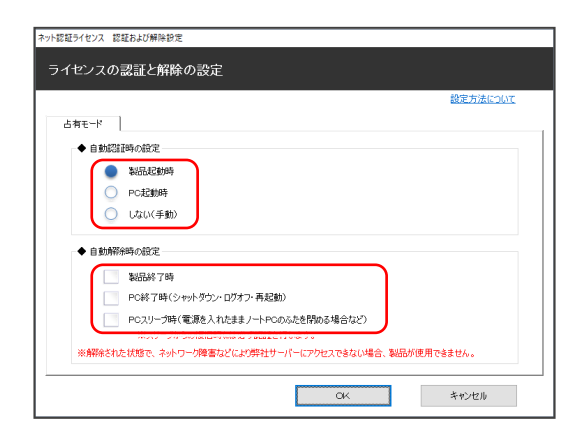

Q&A

キャンセル

Q&A

キャンセル

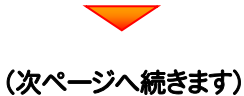

3 利用者情報を入力して登録してください。

[利用者情報] は、プロダクトロの利用状況(誰が使用しているか、どのコンピューターで使用されているか等)を確認する際に利用されます。

内線番号やニックネーム、コンピューターの識別名などを入力 してください。

| ネット認証ライセンス 認証および解除設定                      |
|-------------------------------------------|
| ライセンス利用者情報設定を行います。                        |
| ライセンスを推測判用しているのがが、簡単にわかるようになりました。         |
| ニックネームや内線番号など、社内で利用者を特定できる情報の設定が可能になりました。 |
| 雑数の方でライセンスをご利用の場合に、使用中の利用者を確認でき便利です。      |
| 以下のテキストボックスに入力して(ださい。(最大全角16文字まで)         |
| (入力例: 設計部 福井 内線1100)                      |
| 無料コスの構合はポティングラーギー名」をセットします。               |
| 設計部 福井 内線 1100                            |
| 利用省值和企业统                                  |

ネット認証ライセンス センター

占有モードのプロダクトIDを認証しました。
 (このメッセージは自動的に閉じます)

OK

4. ネット認証ライセンス(占有)のプロダクトIDが認証されます。

## 4-2. FCアカウントの登録

FCアカウントを登録していただくと、最新版プログラムの取得、保守契約特典、ライセンス管理等、様々なサービスが ご利用いただけます。

※ FCアカウントのご利用には、インターネットに接続できる環境が必要です。

1 FCアカウントの新規アカウント作成画面が表示された場合は、以下の手順で登録してください。

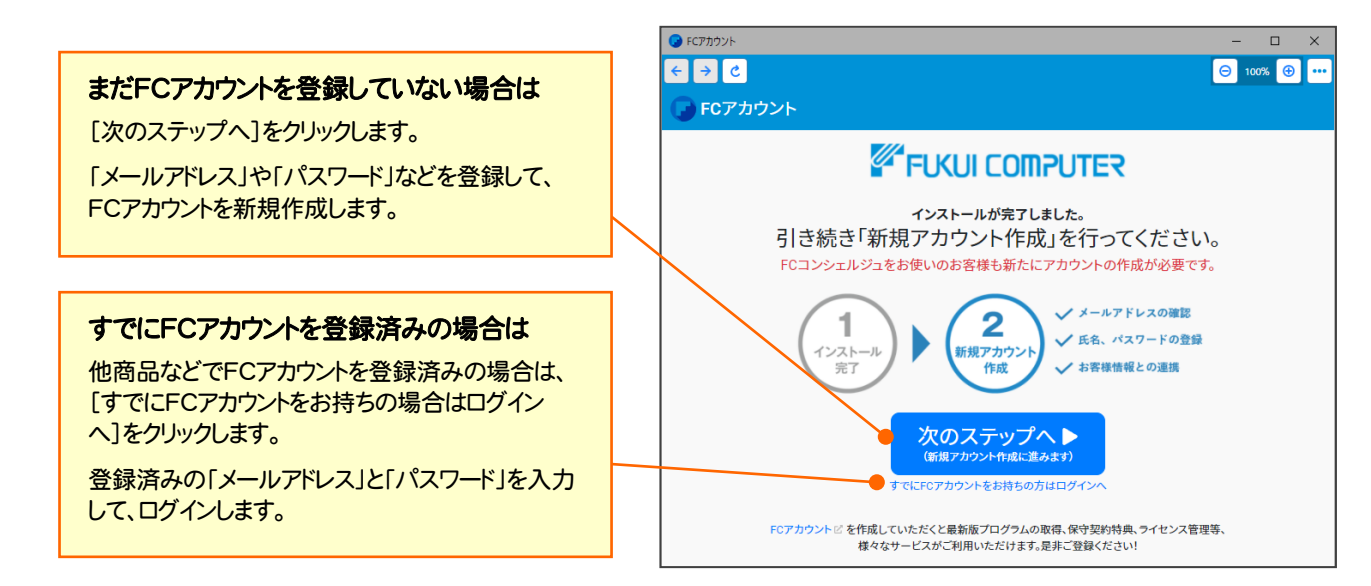

以上で TREND-FIELD の新規導入は 完了 です。

## [補足] 起動時にプロテクトの選択画面が表示された場合は

お使いのプロテクトを選択し、[OK]ボタンを押してください。(プログラムによって、画面が異なる場合があります)

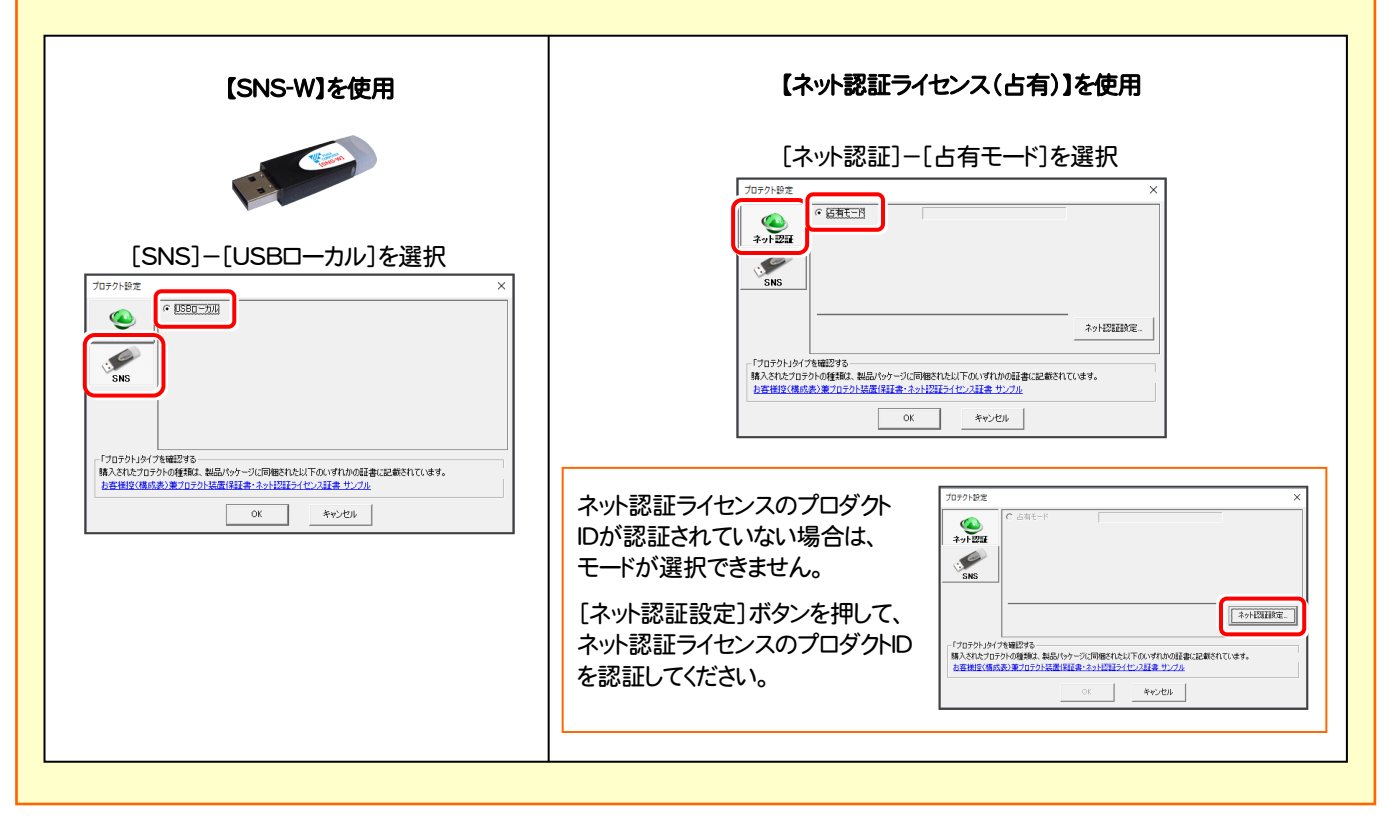

## [補足] FCアカウントとは

「FCアカウント」では、下記をはじめとした様々な機能がお使いいただけます。

### 製品のアップデート

CAD製品のアップデートプログラムの提供や ライセンスの更新、再セットアップ用ファイルの ご提供などがご利用いただけます。

### 保守サポートサービスのご利用

保守サポートサービス「FCメンバーシップ」の ご契約情報確認・各種お手続き・ご契約特典 などの様々機能がご利用いただけます。

※ すべての機能を利用するには、インターネット接続環境が必要です。※ 画面は予告なく変更される場合がございます。

### 「FCアカウント」を起動させるには

デスクトップのアイコン、または画面右下のタスクバーの 通知領域のアイコンから、「FCアカウント」を起動します。

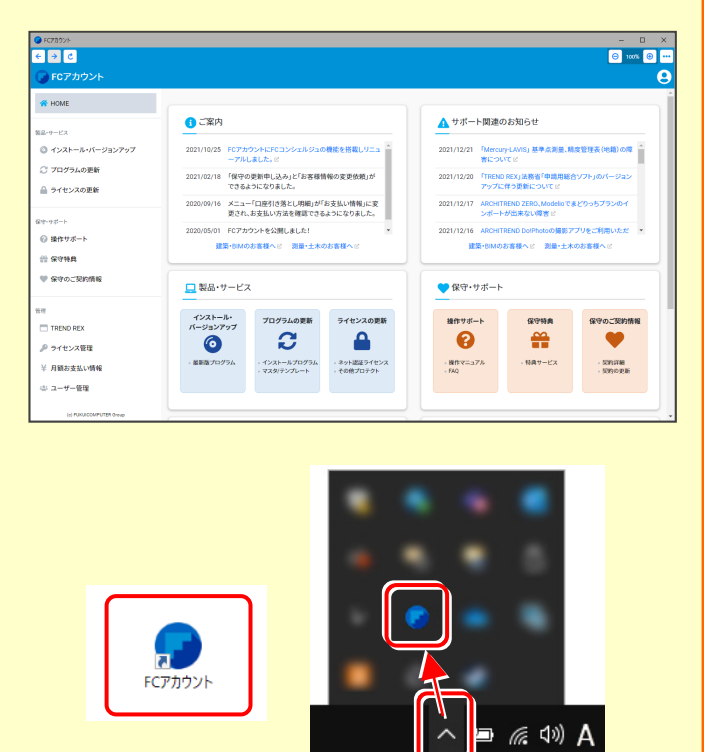

## [補足] ネット認証(占有)の解除方法

同じネット認証ライセンス(占有)を、他のユーザーまたは他の コンピューターで使用したい場合は、ネット認証を解除する必要 があります。

手動でネット認証ライセンスを解除する場合は、以下の手順で 解除してください。

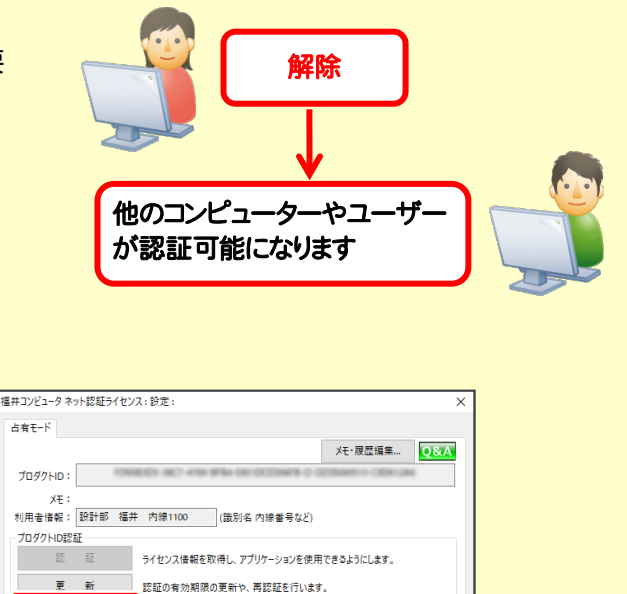

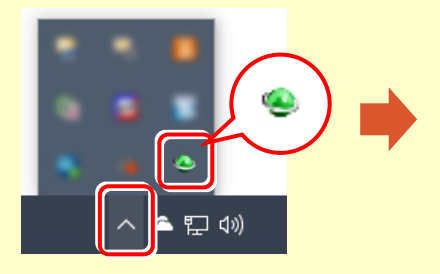

画面右下のタスクバーの通知領域のアイコンから、 「FCネット認証ライセンスセンター」を起動します。 ネット認証ライセンスの設定画面が表示されます。 [解除]を押すとネット認証が解除されます。

忍証を解除し、他のPC/ユーザーでプロダクトIDを使用できるようにします。

認証有効期限 2018/06/24 11:43

詳細 🔻

閉じる

起勤設定...

インターネット設定... 追加認証... プロダクトIDのインポート...

解除

## [補足] ネット認証(占有)の自動認証/解除の設定方法

現在設定されているネット認証ライセンス(占有)の自動解除と自動認証の設定を変更したい場合は、以下の方法で 設定を変更します。

画面右下のタスクバーの通知領域のアイコンから、 「FCネット認証ライセンスセンター」を起動します。

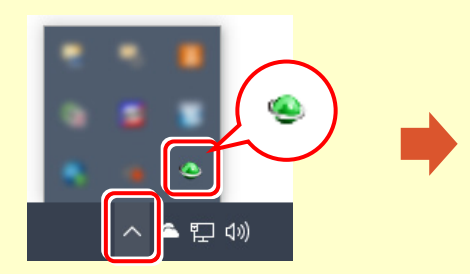

#### [起動設定]を押します。

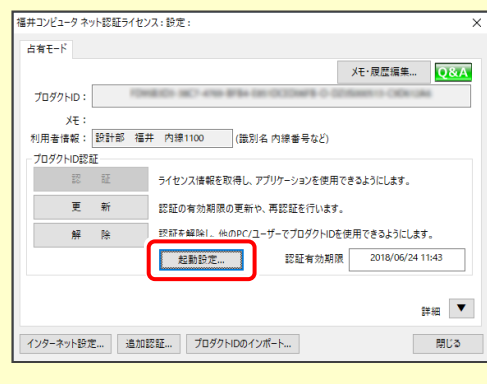

または

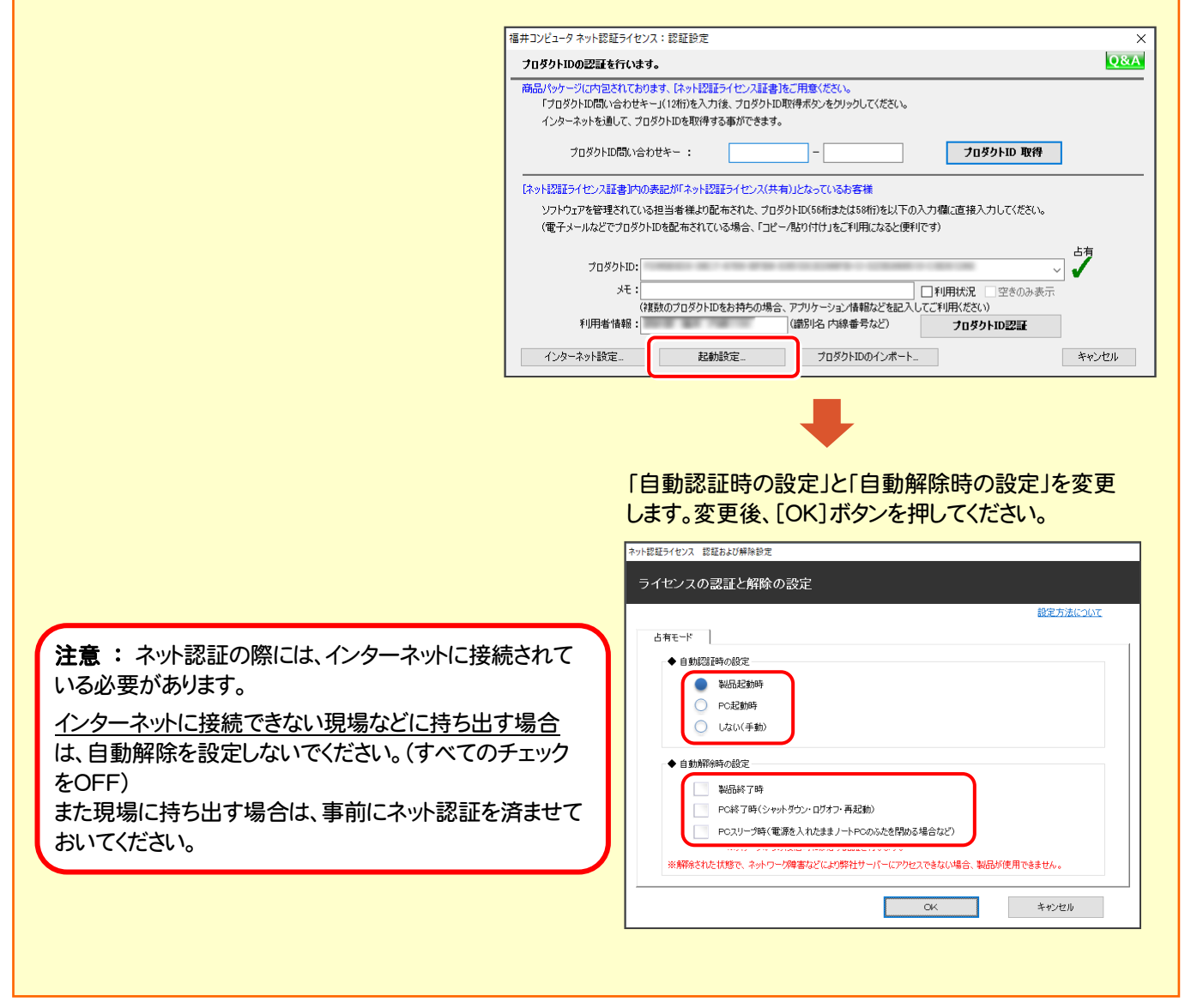

## [補足] ネット認証ライセンスのQ&A

ネット認証ライセンスの設定画面からネット認証ライセンスの Q&A を開くことができます。

Q&A には、ネット認証ライセンスの機能やお問い合わせのあった内容について記載されています。

#### 開き方

- 1 画面右下のタスクバーの通知領域に表示される 「ネット認証ライセンスセンター」のアイコンをクリックして、 ネット認証ライセンスの設定画面を開きます。
- **2.** ネット認証ライセンスの設定画面が表示されます。 [Q&A]ボタンを押します。

### ネット認証ライセンスの Q&A が開きます。

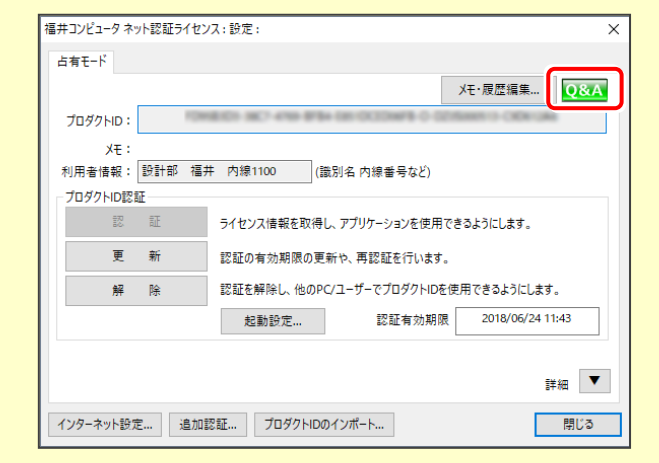

または

| 7099FID022aE8110                                                        | ,'d. 9 o                                                                                                    |         |
|-------------------------------------------------------------------------|----------------------------------------------------------------------------------------------------|---------|
| <ul> <li>商品パッケージに内包され<br/>「プロダクトID問い合れ<br/>インターネットを通して、</li> </ul>      | てわります。はかり経証子が仕っ入証書作で一用金ください。<br>せキーメリロ桁を入力1後、プロダウトロ取得ポタンをグリックしてください。<br>・ プロダントロを取得する事ができます。                                                                                                    |         |
| プロダクトID間(                                                               | →合わせキー:                                                                                                    |         |
|                                                                         |                                                                                                    |         |
| - レイット記録エフイ センス証書。                                                      | 14の表記カリイットに2回フ1センスに共有力となっているが各様                                                                                                    |         |
| レイット12111フイセンス111書。<br>ソフトウェアを管理され                                      | いの後に2011年9月23年9月22日、大学月1日24〜Cいらら各様<br>ている担当者様より配布された、プロダクトID(56桁または58桁)を以下の入力欄に直接入力してください。                                                                                                    |         |
| レベットは2011-0-2-2-1-1-2-2-2-1-1-2-2-2-2-2-2-2-2                           | INUの表記が「あったなほうイモンス大手」」ことなっていると各種<br>ている担当者様より配布された、プロダクトID(56桁または58桁)を以下の入力欄に直接入力してください。<br>ダクトIDを配布されている場合、「コピー/Ba)付け」をご利用になると便利です)                                                                                          |         |
| レネットは20世27 センス加止者。<br>ソフトウェアを管理され<br>(電子メールなどでプロ<br>プロダクトI              | IAUの変化が、あったなほうイモンス大手利してなっているな各種<br>ている担当者様より配布された、プロダクトID(56/時または56/時/を以下の入力/欄に直接入力してください。<br>ダクトIDを配布されている場合、「コピー/貼り付け」をご利用になると便利です)                                                                                         | 占有      |
| レイットな3ロライセンス40世界<br>ソフトウェアを管理され<br>(電子メールなどでプロ<br>プロダクトI                | INUの変化があったなほうイモンス大手加らならしいならを補<br>ている担当者様はり配布された、オロダクトID(56所または56所)を以下の入力欄に直接入力してください。<br>ダクトIDを配布されている場合、「コピー/貼り付け」をご利用になると便利です)<br>D:<br>::: □□11日は約2 □ 空きのみまで                                                               |         |
| によりれなまごう モンスまま<br>ソフトウェアを管理され<br>(電子メールなどでプロ<br>プロダクトI<br>メモ            | AUの変化が、ホットになほグ/モンスメキョルCosoCiseの各個<br>ている担当者様より配布された、プロダクトID(56/行きたな56/行を以下の入力欄に直接入力してください。<br>ダクトIDを配布されている場合、「コピー/船り付け」をご利用になると便利です)<br>D:<br>::<br>::<br>::<br>::<br>(複数のプロダクトIDをお持ちの場合、アプリケーション情報などを記入してご利用ください)           | 占有<br>【 |
| レットは34ビライモンAuta#<br>ソフトウェアを管理され<br>(電子メールなどでフロ<br>プロダクト1<br>メモ<br>利用者情報 | Nの使意が ホットなほう モンスメキョンなっているの名類<br>ている担当者様より配布された、 フロダクトID(56所きたな56所)を以下の入力欄に直接入力してください。<br>ダクトIDを配布されている場合、「コピー/船り付け」をご利用になると便利です)<br>D:<br>::<br>(複数のプロダクトIDをお持ちの場合、アプリケーション情報などを記入してご利用(ださい)<br>::<br>(歳別4名 内線番号など) フロダクトID認証 |         |